# Thunderbird 68.6.0 (Windows) 設定方法(POP3S)

<POP⇒POPS への変更方法>

1. Thunderbird を起動します。

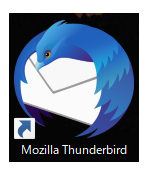

2. 画面右上 [メニュー]内の[オプション]をクリックします。

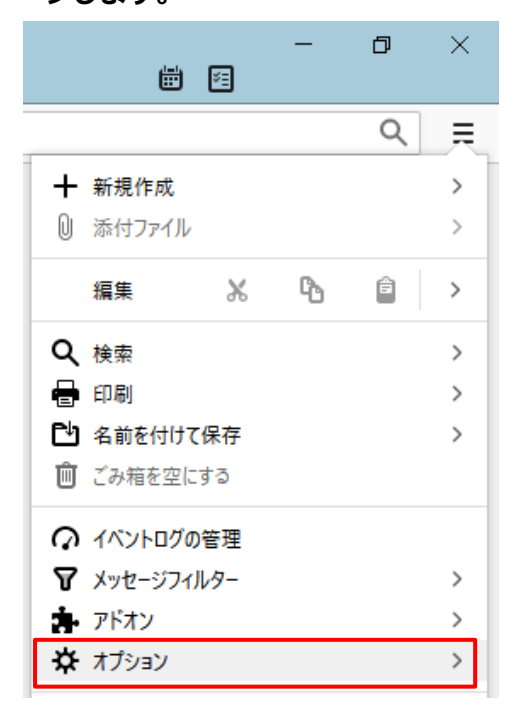

3. 「アカウント設定」をクリックします。

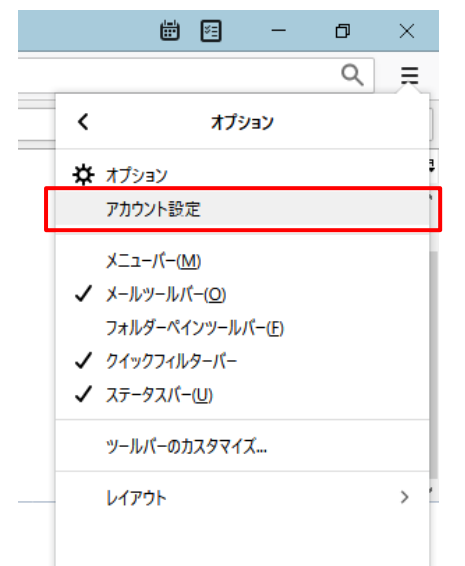

4. 「アカウント設定」ダイアログにて、「サーバー 設定」をクリックして、サーバー設定を確認しま

| ch taro@**.cyberhome.ne.                                         | e サーバー設定                                                                                                    |  |  |  |  |
|------------------------------------------------------------------|----------------------------------------------------------------------------------------------------|--|--|--|--|
| サーバー設定<br>送信控えと特別なフォルダー<br>編集とアドレス入力<br>迷惑メール<br>ディスク領域<br>開封確認  | サーバーの理想: POP Xールサーバー<br>サーバー名(S): [pop.xyberhome.ne.jp ボート(D): 110 (空) 既定値: 110<br>ユーザー名(Q): (h_taro@++cyberhome.ne.jp<br>セキュリティ役定                                                                                                    |  |  |  |  |
| セキュリティ<br>✓ ■ C - カルフオルグー<br>道氏メール<br>ディスク場成<br>豪 送信 (SMTP) サーバー | 接続の保護(U): なし<br>認証方式(D): 平文のパ(スワード認証(安全でない)                                                                                                    |  |  |  |  |
|                                                                  |                                                                                                    |  |  |  |  |
|                                                                  | メ <b>ソセージの保存</b> □ 除了物にごみ得名空にする(2)  オキュンの得続的式(2)  フォルグージの得続的式(2)  フォルグー単位 (mbox 形式)  メソセージの得得か。  オキュングージング 中学の (mbox 形式)  オージングージング 中学の (mbox 形式)  オージングージング 中学の(mbox 形式)  オージングージング 中学の(mbox 形式)  オージング 中学の(mbox 形式)  オージング  オージング 中学の(mbox 形式)  オージング  オージング  オージング  オージング  オージング  オージング  オージング  オージング  オージング  オージング  オージング  オージング  オージング  オージング  オージング  オージング   オージング  オージング  オージング  オージング  オージング  オージング  オージング  オージング  オージング  オージング  オージング  オージング  オージング  オージング  オージング  オージング  オージング  オージング  オージング  オージング  オージング  オージング  オージング  オージング  オージング  オージング  オージング  オージング  オージング  オージング  オージング  オージング  オージング  ・  ・・・・・・・・・・・・・・・・・・・・・・・・・ |  |  |  |  |
|                                                                  | C:¥Users¥tester¥AppData¥Roaming¥Thunderbird¥Profiles¥xgeke2xk.default-release¥M. 参照(B)                                                                                                    |  |  |  |  |

#### ■サーバー設定

- ・サーバー名(S): pop.cyberhome.ne.jp
- ・ユーザー名(N): [メールアドレス]
- ・ポート(P): 110
- ・接続の保護(U): なし

## 5. SSL 化の設定を行います。

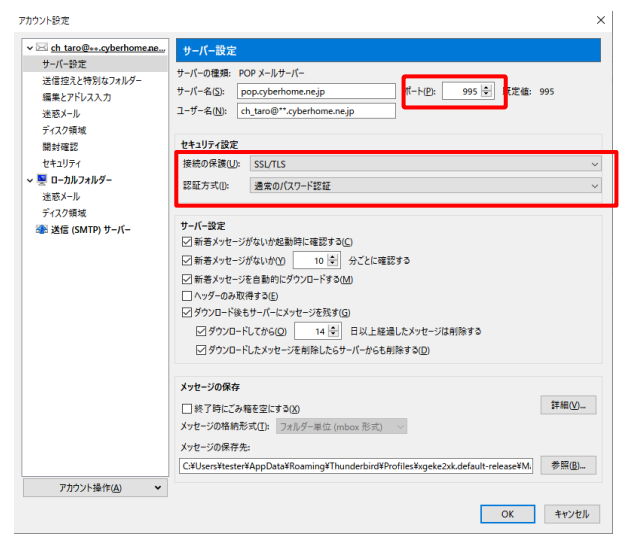

#### ■サーバー設定

- ・サーバー名(S): pop.cyberhome.ne.jp
- ・ユーザー名(N): [メールアドレス]
- ・ポート(P) : <mark>995</mark>
- ・接続の保護(U): SSL/TLS
- ・認証方式:通常のパスワード認証
- 6. 「送信(SMTP)サーバー」をクリックし、変更す る送信サーバーを選択します。「編集(E)...」ボタ ンをクリックし、サーバー設定を確認します。

| ch taro@**.cyberhome.ne.jp  | 送                                                             | 言 (SMTP) サー/       | (「の設定                                |                                          |  |
|-----------------------------|---------------------------------------------------------------|--------------------|--------------------------------------|------------------------------------------|--|
| サーバー設定                      | 複数の差出人情報を管理している場合、使用する送信 (SMTP) サーバーをこのリストから選択できます。 [既定のサーバーぎ |                    |                                      |                                          |  |
| 送信控えと特別なフォルター               | 使用                                                            | する]を選択すると、         | このリストの既定のサーバーを使用します。                 |                                          |  |
| 編集とパトレス人力                   | ch_                                                           | taro@««.cyberho    | me.ne.jp - smtp.cyberhome.ne.jp (既定) | 追加(D)                                    |  |
| 述称メール                       | _                                                             |                    |                                      | () () () () () () () () () () () () () ( |  |
| 71人71848                    | _                                                             |                    |                                      | · 福来(L)                                  |  |
| 用が発売                        |                                                               | 送信 (SMTP) サー/      | (- ×                                 |                                          |  |
| 0+1001<br>0-107+0-0-        |                                                               |                    |                                      | <u>自18余(M</u> )                          |  |
| ※ ローカルフォルフー                 |                                                               | 設定                 |                                      | 既定値に設定(1)                                |  |
| ディフク領域                      |                                                               | 說明(D):             |                                      |                                          |  |
| )1入り領域<br>参 送信 (SMTD) #=/(= |                                                               | #-11-2(5)          | smtp.cyberhome.pe.ip                 |                                          |  |
| Call: JAIB (JWHP) 9-7(-     |                                                               | 9 / 14(g).         | and the second                       |                                          |  |
|                             |                                                               | W-LB2(E):          | 307 V 1967E1E. 307                   |                                          |  |
|                             | ч                                                             | セキュリティと認証          | E                                    |                                          |  |
|                             | 躍                                                             | 接続の保護( <u>N</u> ): | なし ~                                 |                                          |  |
|                             |                                                               | 認証方式(1):           | 認証なし、 >                              |                                          |  |
|                             |                                                               | 7-ザ-名(M):          | ch taro02@ac.cyberhome.ne.in         |                                          |  |
|                             |                                                               |                    | er_careee party bernanten typ        |                                          |  |
|                             | 塘                                                             |                    | OK キャンセル                             |                                          |  |
|                             | 1                                                             |                    |                                      |                                          |  |
|                             |                                                               |                    |                                      |                                          |  |
|                             |                                                               |                    |                                      |                                          |  |
|                             |                                                               |                    |                                      |                                          |  |
|                             |                                                               |                    |                                      |                                          |  |
| アカウント語作(A)                  |                                                               |                    |                                      |                                          |  |

- ■サーバー設定
  - ・サーバー名(S): smtp.cyberhome.ne.jp
  - ・ポート番号(P):587
  - ・接続の保護(N): なし
  - ・ユーザー名(N): [メールアドレス]

## 7. SSL 化の設定を行い、「OK」ボタンをクリック

## して、設定を完了します。

| 送信 (SMTP) サーバ      | (- X                       |
|--------------------|----------------------------|
| 設定                 |                            |
| 説明( <u>D</u> ):    |                            |
| サーバー名( <u>S</u> ): | smtp.cyberhome.ne.jp       |
| ポート番号( <u>P</u> ): | 465 🚽 既定値: 465             |
|                    |                            |
| ヤキュリティと認証          | F                          |
| 接続の保護( <u>N</u> ): | SSL/TLS v                  |
| 認証方式( <u>l</u> ):  | 通常のパスワード認証 🗸               |
| ユーザー名( <u>M</u> ): | ch_taro@**.cyberhome.ne.jp |
|                    | OK キャンセル                   |

- ■サーバー設定
  - ・サーバー名(S): smtp.cyberhome.ne.jp
  - ・ポート番号(P): 465
  - ・接続の保護(N): SSL/TLS
  - ・認証方式(I):通常のパスワード認証
  - ・ユーザー名(N): [メールアドレス]

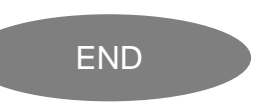

# Thunderbird 68.6.0 (Windows) 設定方法(IMAPS)

<IMAP⇒IMAPS への変更方法>

1. Thunderbird を起動します。

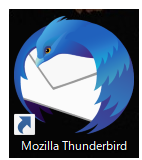

2. 画面右上 [メニュー]内の[オプション]をクリックします。

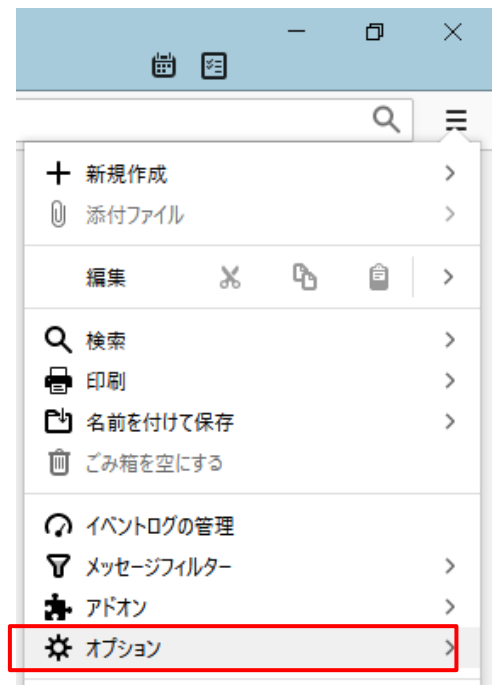

3. 「アカウント設定」をクリックします。

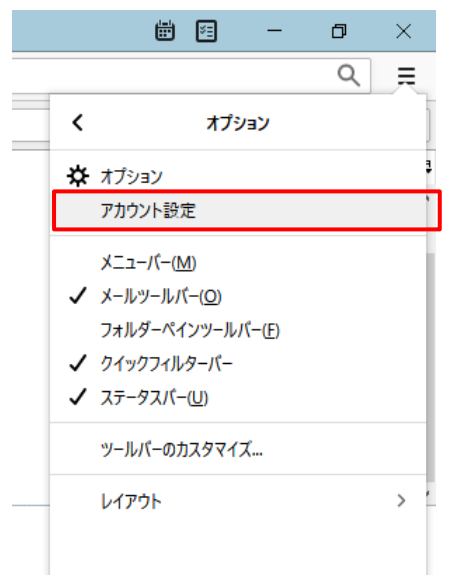

 「アカウント設定」ダイアログにて、「サーバー設定」を クリックして、サーバー設定を確認します。

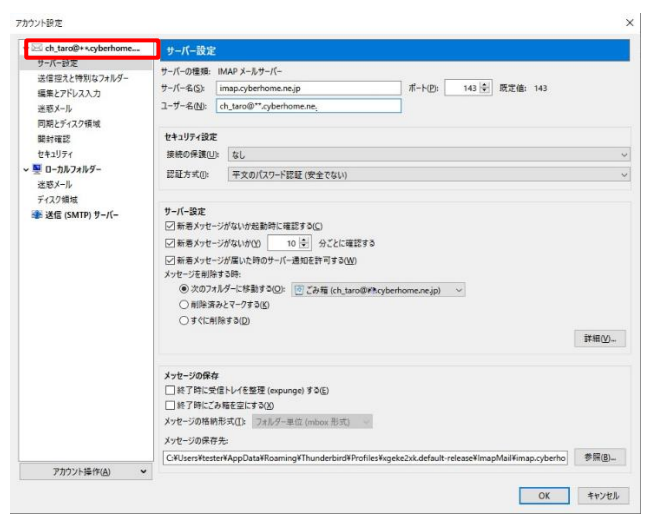

- ・サーバー名(S): imap.cyberhome.ne.jp
- ・ユーザー名(N): [メールアドレス]
- ・ポート(P): 143
- ・接続の保護(U): なし

#### 5. SSL 化の設定を行います。

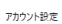

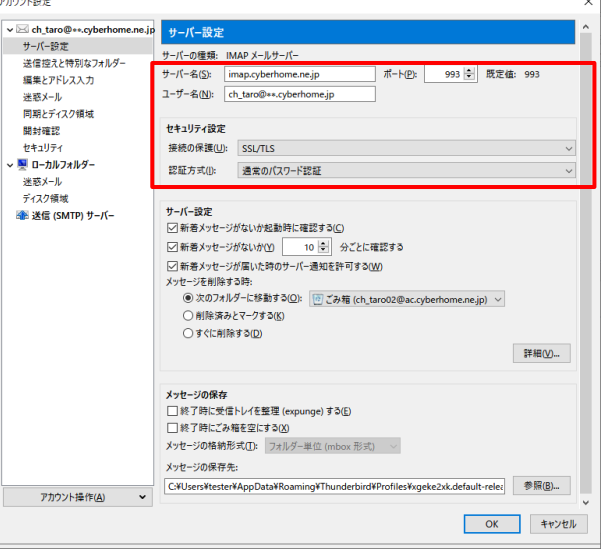

- ・サーバー名(S): imap.cyberhome.ne.jp
- ・ユーザー名(N): [メールアドレス]
- ・ポート(P): 993
- ・接続の保護(U):SSL/TLS
- ・認証方式:通常のパスワード認証

6. 「送信(SMTP)サーバー」をクリックし、変更する送信サ ーバーを選択します。「編集(E)…」ボタンをクリックし、

|               | 201 822 | -<br>複数の差出人情報を管理している場合、使用する送信 (SMTP) サーバーをこのリストから選択できます。[既定のサーバー<br>使用する]を選択すると、このリストの既定のサーバーを使用します。 |                                                                                                    |                |  |  |  |
|---------------|---------|----------------------------------------------------------------------------------------------------|----------------------------------------------------------------------------------------------------|----------------|--|--|--|
| 送信控えと特別なフォルダー | 使用      |                                                                                                    |                                                                                                    |                |  |  |  |
| 編集とアドレス入力     | ch      | taro@ss.cvberho                                                                                      | 38 <i>1</i> 1(D)                                                                                                    |                |  |  |  |
| 迷惑メール         |         | ,                                                                                                    |                                                                                                    |                |  |  |  |
| ティスク領域        |         |                                                                                                    |                                                                                                    | 編集( <u>E</u> ) |  |  |  |
| 開封確認          |         | 送信 (SMTP) サーバ                                                                                        |                                                                                                    |                |  |  |  |
| セキュリティ        |         |                                                                                                    |                                                                                                    | 削除( <u>M</u> ) |  |  |  |
| ■ ローカルフォルター   |         | 投定                                                                                                   |                                                                                                    | 既定値に設定①        |  |  |  |
| 送販メール         |         | #288(D):                                                                                             |                                                                                                    |                |  |  |  |
| 71.27開始       | - 1     | # 15 g (c) .                                                                                         | rento cuberborne pe in                                                                                                    |                |  |  |  |
|               | _       | リーバー(4)(2):                                                                                          | and the second second s |                |  |  |  |
|               |         | /////////////////////////////////////                                                                | 587 〒 筑走信: 587                                                                                                    |                |  |  |  |
|               |         | ヤキュリティと認識                                                                                            |                                                                                                    |                |  |  |  |
|               | 躍れ      | 接続の保護(N):                                                                                            | <u>ті.</u> У                                                                                                    |                |  |  |  |
|               |         | 認証方式の                                                                                                | 1955                                                                                                    |                |  |  |  |
|               |         | 2 # 200                                                                                              | scale of the second second sec |                |  |  |  |
|               |         | 工-9-近(四):                                                                                            | cn_tarou2@ac.cybernome.ne.jp                                                                                                    |                |  |  |  |
|               |         |                                                                                                    | OK キャンセル                                                                                                    |                |  |  |  |
|               | 接       |                                                                                                    |                                                                                                    |                |  |  |  |
|               |         |                                                                                                    |                                                                                                    |                |  |  |  |
|               |         |                                                                                                    |                                                                                                    |                |  |  |  |
|               |         |                                                                                                    |                                                                                                    |                |  |  |  |
|               |         |                                                                                                    |                                                                                                    |                |  |  |  |
|               |         |                                                                                                    |                                                                                                    |                |  |  |  |

- ・サーバー名(S): smtp.cyberhome.ne.jp
- ・ポート番号(P):587
- ・接続の保護(N): なし
- ・ユーザー名(N): [メールアドレス]

# 7. SSL 化の設定を行い、「OK」ボタンをクリックして、設

#### 定を完了します。

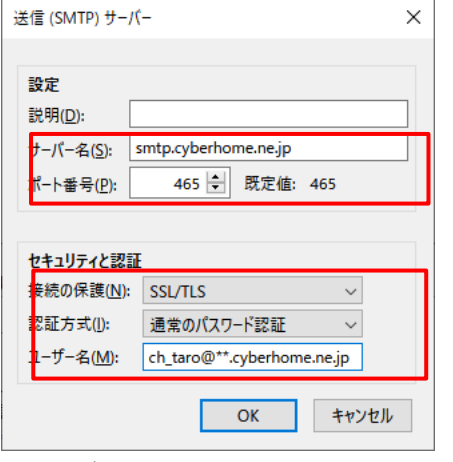

- ・サーバー名(S): smtp.cyberhome.ne.jp
- ・ポート番号(P): 465
- ・接続の保護(N): SSL/TLS
- ・認証方式(I):通常のパスワード認証
- ・ユーザー名(N): [メールアドレス]

| END |  |
|-----|--|
|     |  |
|     |  |